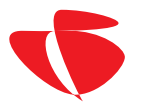

# ATUALIZAÇÃO MANUAL DO SLU

Esse método foi desenvolvido, como alternativo exclusivamente para quando a atualização via software do site não puder ser feita, por qualquer motivo.

1º acesse via navegador (preferencialmente Chrome) o link:

### http://slu.consisanet.com/

| C 🕯 🗈 slu.consisanet.com |                                                  | ۳ ۲ |
|--------------------------|--------------------------------------------------|-----|
|                          |                                                  |     |
|                          |                                                  |     |
|                          |                                                  |     |
|                          |                                                  |     |
|                          |                                                  |     |
|                          |                                                  |     |
|                          |                                                  |     |
|                          | Autenticação de Heuário                          |     |
|                          |                                                  |     |
|                          |                                                  |     |
|                          | Usuário 55550003                                 |     |
|                          | Senha                                            |     |
|                          | Limpar                                           |     |
|                          |                                                  |     |
|                          | Consisante: Sistemas de informação   1991 - 2014 |     |
|                          |                                                  |     |
|                          |                                                  |     |
|                          |                                                  |     |
|                          |                                                  |     |

Acesse com o Usuário (nº da Licença) e senha.

## 2º após acessar clique em gerar. -

| siu.consisanet.com/index.ntmi |                          |                |                                     |                                       |  |
|-------------------------------|--------------------------|----------------|-------------------------------------|---------------------------------------|--|
| Sistema de Lio                | cenciamento              |                | Usuário autenticado, FORTALEZA ASSE | SSORIA E INFORMATICA LTDA<br>Encerrar |  |
| Download de Licen             | ça                       |                |                                     |                                       |  |
| Esta tela permite o dowr      | nload das suas licenças. |                |                                     |                                       |  |
|                               | Código do Idontificação  | 55550002       | Tine CLIENTE                        |                                       |  |
|                               | Código de Licence        | 21-0E-2E-98-DA | hpo celente                         |                                       |  |
|                               | Data Inicial             | 03-08-2005     |                                     |                                       |  |
|                               | Data Final               | 09-03-2014     |                                     |                                       |  |
|                               | Data Final Prorrogada    | 29-11-2014     |                                     |                                       |  |
|                               |                          |                | Gerar Detalhar                      |                                       |  |
|                               |                          |                | 1                                   |                                       |  |
|                               |                          |                |                                     |                                       |  |
|                               |                          |                |                                     |                                       |  |
|                               |                          |                |                                     |                                       |  |
|                               |                          |                |                                     |                                       |  |
|                               |                          |                |                                     |                                       |  |
|                               |                          |                |                                     |                                       |  |
|                               |                          |                |                                     |                                       |  |
|                               |                          |                |                                     |                                       |  |
|                               |                          |                |                                     |                                       |  |
|                               |                          |                |                                     |                                       |  |
|                               |                          |                |                                     |                                       |  |
|                               |                          |                |                                     |                                       |  |

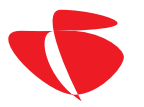

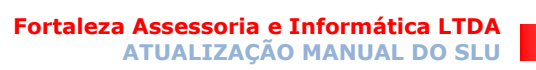

#### Click em concluir

| 🚯 :: Fortaleza Assessoria e Îni 🗙 🗋 ::: FORTALEZA - HelpDesk 🗴 🕜 slu.consisanet.com/index. 🗙 📃                                                                                                    |          |
|----------------------------------------------------------------------------------------------------|----------|
| ← → C ff ] slu.consisanet.com/index.html                                                                                                    | ☆ =      |
| Sistema de Licenciamento Usuário autenticado, FORTALEZA ASSESSORIA E INFORMATICA LIDA<br>Encerrar                                                                                                    | <b>^</b> |
| Download de Licença                                                                                                    |          |
| Esta tela permite o do Servidores de Instalação da Licença ×                                                                                                    |          |
| Descrição         Servidor cadastrado automaticamente           Código de Identificação         BNHN-IOHG-OHHG-OONL           Data de Ativação         21-02-2014 11:38:52         Data de Inativação                             |          |
| Descrição         Servidor cadastrado automaticamente           Código de Identificação         BHHH-HGOG-HHOG-HHUJ           Data de Attwação         21-02-2014 14:14:18         Data de Inativação         17-03-2014 10:45:29 |          |
| Descrição       Servidor cadastrado automaticamente         Código de Identificação       BNOH-GHHG-HHHG-HGHK         Data de Ativação       24-02-2014 10:16:20       Data de Inativação       17-03-2014 10:45:35               |          |
| A quantidade máxima de 9 servidor(es) ativo(s) foi atingida. Para inativar um servidor ou alterar a<br>quantidade máxima de servidores entre em contato com a ConsisaNet.                                                         |          |
| Concluir Cancelar                                                                                                    |          |
|                                                                                                    |          |

#### Depois em Baixar

| Baixar Licença              | × |
|-----------------------------|---|
| Licença gerada com sucesso! |   |
| Baixar Cancelar             |   |

Salve o Arquivo Licença.key onde lhe convier.

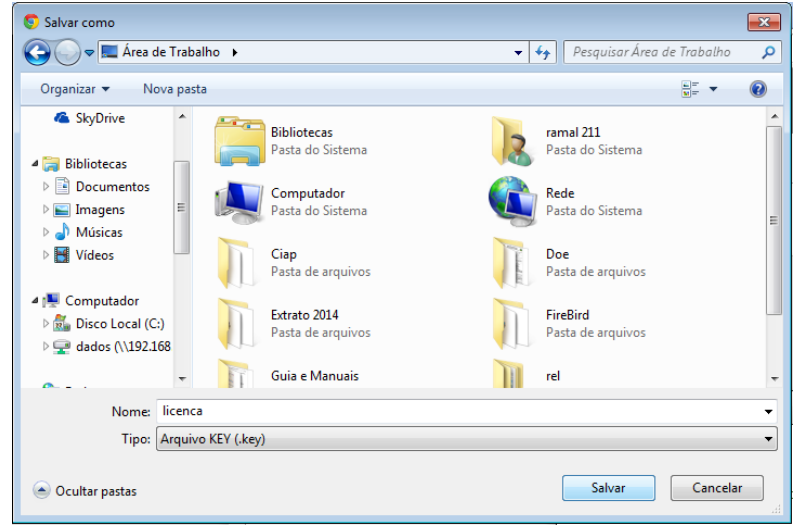

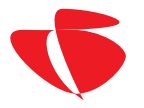

3º Agora acesse o seguinte endereço com o navegador. http://192.168.25.254:8070/servidor-local-web/

Onde o número 192.168.25.254 deverá ser substituído pelo IP ou nome do seu servidor

ex: http://server:8070/servidor-local-web/ http://192.168.1.1:8070/servidor-local-web/

Caso não se lembre e esteja de uma estação (computador não servidor) basta olhar pelo mapeamento o número ou nome que estiver entre parênteses (\\Nome ou Numero)

| 🚱 🔵 🗢 🌉 🕨 Computador 🕨                                                                                                    |                                                                                                    |
|----------------------------------------------------------------------------------------------------|----------------------------------------------------------------------------------------------------|
| Organizar 🔻 Propriedades do sistema Desinstalar ou alterar um programa Ma                                                           |                                                                                                    |
| <ul> <li>✓ Favoritos</li> <li>Image: Área de Trabalho</li> <li>Image: Downloads</li> <li>Image: Locais</li> <li>SkyDrive</li> </ul> | <ul> <li>Unidades de Disco Rígido (1)</li> <li>Disco Local (C:)</li> <li>129 GB livre(s) de 297 GB</li> <li>Local da rede (1)</li> </ul> |
| ✓ is Bibliotecas ▷ in Documentos                                                                                                    | dados (\\192.168.25.254) (L:) ◀<br>332 GB livre(s) de 897 GB                                                                             |

4º quando acessar o link vai aparecer a tela abaixo com as informações da SLU

| 🖍 🕆 Fortaleza Assessoria e Ini 🗙 🔪 🖿 # FORTALEZA - HelpDesk 🗴 🏹 😳 sluconsisanet.com/index. 🗴 🖉 🔤 SUU - Detalhes da Licença 🗴 📃 |                                                                                                    |     |
|----------------------------------------------------------------------------------------------------|----------------------------------------------------------------------------------------------------|-----|
| ← → C ♠ 192.168.25.254:8070/servidor-local-web/licens                                                                          | se/install/license.action                                                                                                    | ☆ = |
| SLU - Ve                                                                                                    | rsão 2.0.6 de 15 de Setembro de 2014                                                                                                    | ^   |
| Licença                                                                                                    | ntificação do<br>Servidor                                                                                                    |     |
| Alerta! A                                                                                                    | licença atual expirou. Por favor, obtenha uma nova licença o mais rápido possível.                                                                |     |
| Emitido<br>em                                                                                                    | 26-Set-2014                                                                                                    |     |
| Válido a<br>partir de                                                                                                    | 04-Ago-2005                                                                                                    |     |
| Válido<br>até                                                                                                    | 31-Out-2014                                                                                                    |     |
| Titular                                                                                                    | FORTALEZA ASSESSORIA E INFORMATICA LTDA, FORTALEZA ASSESSORIA E<br>INFORMATICA LTDA, Client, Rua do Client, CUIABA, MATO GROSSO, Brasil, 55550003 |     |
| × Des                                                                                                    | instalar 🗸 Atualizar                                                                                                    |     |
| Instala                                                                                                    | r nova licença                                                                                                    |     |
| Arquivo de l<br>Escolher a                                                                                                    | icença<br>rquivo Nenhum arquivo selecionado                                                                                                    |     |
| 🛓 instala                                                                                                    |                                                                                                    |     |

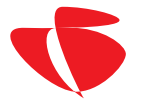

## Agora basta clicar no botão Escolher arquivo na parte inferior da pagina

| Instalar nova licença                                             |  |
|-------------------------------------------------------------------|--|
| Arquivo de Licença<br>Escolher arquivo Nenhum arquivo selecionado |  |
| 🛓 Instalar                                                        |  |

### Localize o arquivo licença.key

| Instalar nova licença                  |  |
|----------------------------------------|--|
| Arquivo de Licença<br>Escolher arquivo |  |
| Ł Instalar                             |  |

Click em Instalar.

Pronto a SLU foi Atualizada com Sucesso!